# Afficher une boîte e-mail CHUV dans Outlook sur poste UNIL Produits concernés

|             | Nom         | Version |
|-------------|-------------|---------|
| Système     | Windows/Mac |         |
| Application | Outlook 365 |         |

## Description

Procédure pour accéder à une boîte e-mail CHUV sur un poste UNIL depuis le client Outlook.

La solution proposée par le CHUV est l'utilisation de « Outlook Anywhere » qui permet d'accéder à l'entier de sa messagerie CHUV, calendrier et contacts depuis un ordinateur non CHUV sans connexion VPN.

|   | Prérequis :                                                                                                    |
|---|----------------------------------------------------------------------------------------------------|
| A | <ul> <li>Avoir Outlook</li> <li>Prendre contact avec le Service Desk du CHUV<br/>(service.desk@chuv.ch ou tél. 021 314 61 22) afin de faire<br/>activer cette possibilité (Outlook Anywhere).</li> </ul> |

## Windows

• Ouvrir Outlook, aller dans le menu Fichier, Informations, cliquer sur Paramètres du compte puis encore sur Paramètres du compte.

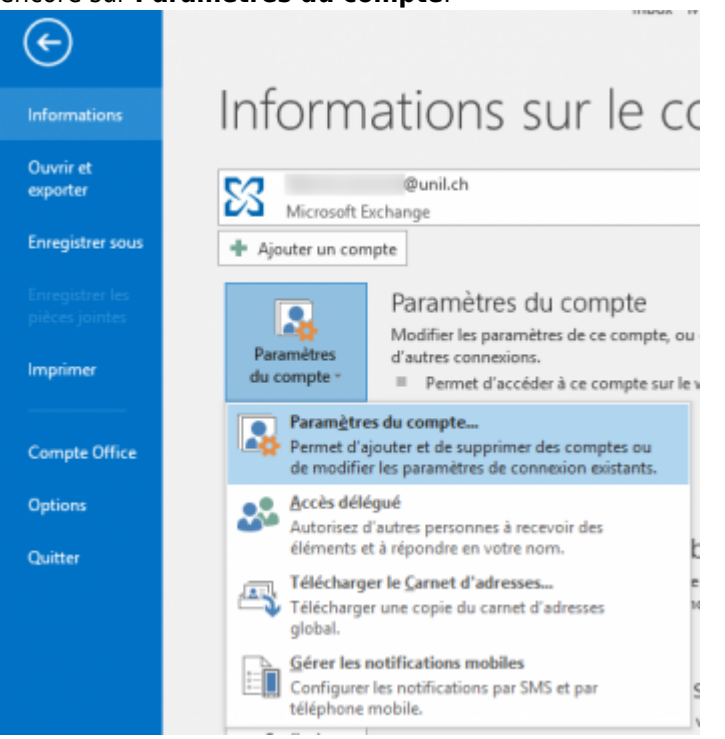

• Dans la fenêtre qui s'ouvre, cliquer sur **Nouveau** pour ajouter un compte.

| Messagerie  | Fichiers de données Flux RSS               | Listes SharePoint Calendriers Internet Calendriers publiés Car |
|-------------|--------------------------------------------|----------------------------------------------------------------|
| S Nouvea    | u 🛠 Réparer 🚰 Modifier                     | . 💿 Définir par défaut 🗙 Supprimer 🔹 🕸                         |
| Nom         |                                            | Type                                                           |
| 0           | @unil.ch                                   | Microsoft Exchange (envoyer à partir de ce compte p            |
|             |                                            |                                                                |
| Le compte s | flectionné remet les nouveaux mess         | sages à l'emplacement suivant :                                |
| Le compte s | flectionné remet les nouveaux mess<br>Puni | sages à l'emplacement suivant :<br>Lch'Unbox                   |

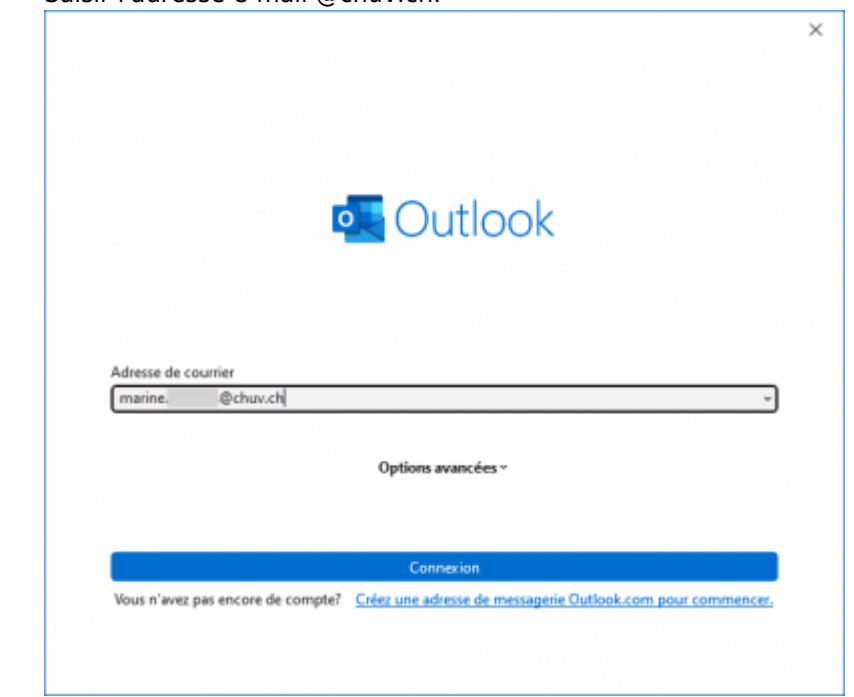

• Dans la fenêtre de configuration avancée, choisir l'option **Exchange**.

|                |                              |             |                                           |             | ×            |
|----------------|------------------------------|-------------|-------------------------------------------|-------------|--------------|
|                | Outlook                      |             |                                           |             |              |
|                | Configuration                | avancée     |                                           |             |              |
|                | Microsoft 365                | Outlook.com | Exchange                                  | Google      |              |
|                | POP                          | IMAP        | Exchange 2013<br>ou version<br>antérieure |             |              |
|                |                              |             |                                           |             |              |
|                | Précédent                    |             |                                           |             |              |
|                |                              |             |                                           |             |              |
| • Dans la nouv | velle fenêtre                | e de sécu   | rité, entrer                              | le mot de l | basse CHUV   |
| Sécurité Wir   | ndows                        |             |                                           |             | ×            |
| Microso        | oft Outlo                    | ok          |                                           |             |              |
| Connexior      | n à marine.                  | @ch         | uv.ch                                     |             |              |
| marine         | @chuv                        | .ch         |                                           |             |              |
| Matida         | 0000                         |             |                                           |             |              |
| Mordey         | 74550                        |             |                                           |             |              |
| Mém<br>d'ider  | oriser mes in<br>ntification | formation   | S                                         |             |              |
| Autres cho     | xic                          |             |                                           |             |              |
|                | OK                           |             |                                           |             | ACCESSION OF |

• Un message de succès apparait.Fermer Outlook puis redémarrer le programme.

## Programme informatique de la FBM

Afficher une boîte e-mail CHUV dans Outlook sur poste UNIL

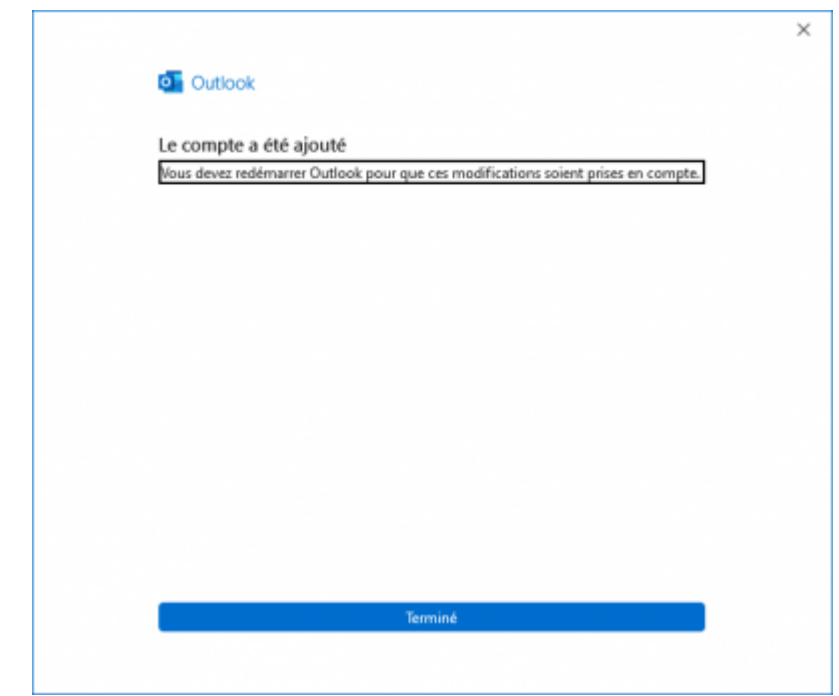

• A l'ouverture, le compte CHUV apparait dans la liste des comptes disponibles.

| Fichier               | Accueil                              | Envo              | i/réception | Do            |
|-----------------------|--------------------------------------|-------------------|-------------|---------------|
| Nouveau n<br>électror | nessage Nor<br>nique élén<br>Nouveau | uveaux<br>nents * | Supprint    | primer<br>ner |
| ▲ Favoris             | s                                    |                   | <           | Rec           |
| Inbox                 |                                      |                   |             | Тоц           |
| Sent Ite              | ms                                   |                   |             | Nous          |
| Drafts [              | 7]                                   |                   |             |               |
| Deleted               | ltems                                |                   |             |               |
| Þ                     | (                                    | @unil.c           | h           |               |
| $\triangleright$      |                                      | @chu              | v.ch        |               |
|                       |                                      |                   |             |               |

## OSX

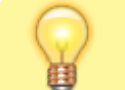

Prérequis: disposer à minima de la version Outlook pour Mac **16.91.1** 

• Ouvrir Outlook, aller dans le menu **Outlook**, choisir **Réglages**.

## Programme informatique de la FBM

Afficher une boîte e-mail CHUV dans Outlook sur poste UNIL

| Ś | Outlook                    | Fichier                | Modifier           | Affichage |  |  |
|---|----------------------------|------------------------|--------------------|-----------|--|--|
|   | À propos d'Outlook         |                        |                    |           |  |  |
|   | Outlook hérité             |                        |                    |           |  |  |
|   | Réglages                   | Réglages # ,           |                    |           |  |  |
| U | Travailler e<br>Désactiver | en mode h<br>les rappe | ors connexi<br>els | on        |  |  |
|   | Services                   |                        |                    | >         |  |  |
|   | Masquer O                  | utlook                 |                    | жн        |  |  |
|   | Masquer le                 | es autres              |                    | 一部王       |  |  |
|   | Afficher to                | ut                     |                    |           |  |  |
|   | Quitter Ou                 | tlook                  |                    | ЖQ        |  |  |

• Dans la liste des options, cliquer sur Comptes.

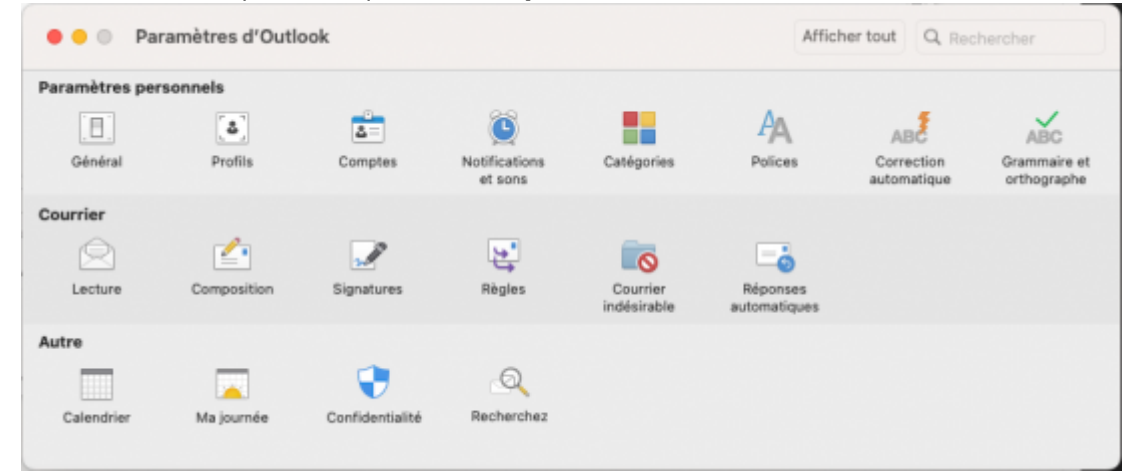

• Dans la fenêtre qui s'ouvre, cliquer sur +, puis Ajouter un compte....

| <form></form>                                                                                                    |                                                                                           |                                                                            |
|----------------------------------------------------------------------------------------------------|-------------------------------------------------------------------------------------------|----------------------------------------------------------------------------|
| <pre>besightion du compte: kinine<br/>besightion du compte: kinine<br/>besightion et partage<br/>besightion et partage<br/>bes</pre> | Compte par défaut<br>Marine matine                                                        | Marine<br>Office 365                                                       |
| <pre>intermediate personnal is</pre>                                                                                                    | marine. grancen                                                                           | Description du compte : Marine                                             |
| Image: Rest in the image: Rest in the im                                                                                                    |                                                                                           | Informations personnelles                                                  |
| Advesse de courrier: marine @unich   Delégation et partage   Sourrié   Berden et partage   Sourrié   Berden et partage   Vertier et adresse de mounterier   Delégation et partage   Delégation et partage   Delégation et partage   Delégation et partage   Delégation et partage   Delégation et partage Delégation et partage Del                                                                                                    |                                                                                           | Nom complet : Marine                                                       |
| Technologie de synchronisation Microsoft<br>Beigetion et partage<br>Beirice d'annuaire<br>Technologie de synchronisation Microsoft<br>Beirice d'annuaire<br>Technologie de synchronisation Microsoft<br>Beirice d'annuaire<br>Technologie de synchronisation Microsoft<br>Beirice d'annuaire<br>Technologie de synchronisation Microsoft<br>Beirice d'annuaire<br>Technologie de synchronisation Microsoft<br>Beirice d'annuaire<br>Technologie de synchronisation Microsoft<br>Beirice d'annuaire<br>Technologie de synchronisation Microsoft<br>Beirice d'annuaire<br>Technologie de synchronisation Microsoft<br>Beirice d'annuaire<br>Technologie de synchronisation Microsoft<br>Beirice d'annuaire<br>Technologie de synchronisation Microsoft<br>Beirice d'annuaire<br>Technologie de synchronisation Microsoft<br>Beirice d'annuaire<br>Technologie de synchronisation Microsoft<br>Beirice d'annuaire<br>Technologie de synchronisation Microsoft<br>Beirice d'annuaire<br>Beirice d'annuaire<br>Beirice d'annuai                                                                                                    |                                                                                           | Adresse de courrier : marine @unil.ch                                      |
| Didgetion et partage   Scried   Scried   Tebre to et openete Tebre to et openete Server to et openete Server to et openet Server to et openete Server t                                                                                                    |                                                                                           | Technologie de synchronisation Microsoft                                   |
| Didgation et partagie   Scoriti   Scoriti   Scori                                                                                                    |                                                                                           |                                                                            |
| Securiti   Bervice d'annuaire   Lebrez de l'espace Lebrez de l'espace Autor and mettode de l'espace Autor and de l'espace Autor and de l'espa                                                                                                    |                                                                                           | Délégation et partage                                                      |
| Service d'annuire   Libére de l'experie   Votient de comptete   Votient de comptete   Votient de comptete   Autor un comptete   Votient de comptete   Autor un comptete Autor un comptete Autor un comptete Autor un comptete Autor un comptete Autor un comptete Autor un comptete Autor un comptete Autor un comptete Autor un comptete Autor un comptete Autor un comptete Autor un comptet                                                                                                    |                                                                                           | Sécurité                                                                   |
| Inter l'adresse e-mail @chur puis cliquer sur Continuer.   Aver un compte   Vouter un compte   Aver un compte   Inter l'adresse e-mail @chur puis cliquer sur Continuer.   Aver un compte   Image: Image: Im                                                                                                    |                                                                                           | Service d'annuaire                                                         |
| Inter l'adresse e-mail @chur puis cliquer sur Continuer.   Souter un compte   Outer un compte   (Inter l'adresse e-mail @chur puis cliquer sur Continuer. (Inter l'adresse e-mail @chur puis cliquer sur Continuer. (Inter l'adresse de mail @chur puis cliquer sur Continuer. (Inter l'adresse de mail @chur puis cliquer sur Continuer. (Inter l'adresse de mail @chur puis cliquer sur Continuer. (Inter l'adresse de mail @chur puis cliquer sur compte (Inter l'adresse de mail @chur puis cliquer sur puis de mail @chur puis cliquer sur puis de mail @chur puis de mail @chur pu                                                                                                    |                                                                                           |                                                                            |
| Libérez de l'espace   Content l'adresse e-mail @chur puis cliquer sur Continuer.   Jourer un compte   Auter un compte   Image: Image:                                                                                                    |                                                                                           |                                                                            |
| Inter l'adresse e-mail @chur puis cliquer sur Continuer.   Jour un compte   Outre l'adresse e-mail @chur puis cliquer sur Continuer.   Jour un compte   (Image: Image: I                                                                                                    |                                                                                           |                                                                            |
| Inter l'adresse e mail @chur puis cliquer sur Continuer.   Jour nome   (Inter l'adresse e mail @chur puis cliquer sur Continuer. Jour nome (Inter l'adresse e mail @chur puis cliquer sur Continuer. Jour nome Inter l'adresse e mail @chur puis cliquer sur Continuer. Inter l'adresse e mail @chur puis cliquer sur continuer. Inter l'adresse e mail @chur puis cliquer sur continuer. Inter l'adresse e mail @chur puis cliquer sur continuer. Inter l'adresse e mail @chur puis cliquer sur continuer. Inter l'adresse e mail @chur puis cliquer sur continuer. Inter l'adresse e mail @chur puis cliquer sur continuer. Inter l'adresse e mail @chur puis cliquer sur continuer. Inter sur contents et fichier. Inter sur contents et fichier. Inter sur content et fichier. Inter sur content et fichier. Inter sur                                                                                                    |                                                                                           |                                                                            |
| Adview uncomptee   Word and botter aux lettrees partagedee.   Adview uncomptee Adview uncomptee Adview uncompt                                                                                                    |                                                                                           |                                                                            |
|                                                                                                    |                                                                                           |                                                                            |
|                                                                                                    |                                                                                           |                                                                            |
| Exter us compte   Out ou souther the particulation   Autor us dollared as us detress particulation   Autor un compte   Autor un compte   Out ou compte   Out ou compte   Out ou compte     Out ou compte     Out ou compte     Out ou compte     Out ou compte     Out ou compte     Out ou compte     Out out out out out out out out out out o                                                                                                    |                                                                                           |                                                                            |
| Agtor un comptes   Voir la boîte aux lettres partagés   Ajouter un comptes   Ajouter un comptes   Ajouter un comptes   Image: Image:                                                                                                    |                                                                                           |                                                                            |
| Aduter un comptete   toris ta boite aux lettres partagée   Jour un compte   Jour un compte   Our un compte   Image: Image: Ima                                                                                                    |                                                                                           | Liberez de l'espace                                                        |
| Outrin to bothe out subtraces enhandle Option point of clique of subtraces enhandle of the subtraces enhandle of the subtraces enhandle o                                                                                                    | +                                                                                         | Liberez de l'espace                                                        |
| Agouter un compte   Agouter un compte                                                                                                    | + • - 🕞 •                                                                                 | Liberez de l'espace                                                        |
| Ajuter un compte <td>+ v - © v<br/>Ajouter un compte<br/>Ouvrir la boîte aux lettres part</td> <td>Liberez de l'espace</td>                                                                                                    | + v - © v<br>Ajouter un compte<br>Ouvrir la boîte aux lettres part                        | Liberez de l'espace                                                        |
| <image/> <ul> <li>Image: A set of the set of the</li></ul>                                                                                                    | + • - Ov<br>Ajouter un compte<br>Ouvrir la boîte aux lettres part<br>ntrer l'adresse e-ma | tagée<br>il @chuv puis cliquer sur <b>Continuer</b> .                      |
| <image/> <ul> <li>Image: A set of the set of the</li></ul>                                                                                                    | Ajouter un compte<br>Ouvrir la boîte aux lettres part<br>ntrer l'adresse e-ma             | tagée<br>il @chuv puis cliquer sur <b>Continuer</b> .                      |
| <image/> <ul> <li>Image: A stand of the stand of the stand of</li></ul>                                                                                                    | Ajouter un compte<br>Ouvrir la boîte aux lettres part<br>ntrer l'adresse e-ma             | il @chuv puis cliquer sur <b>Continuer</b> .                               |
| <image/> <ul> <li>Image: A set of the set of the</li></ul>                                                                                                    | Ajouter un compte<br>Ouvrir la boîte aux lettres part<br>ntrer l'adresse e-ma             | il @chuv puis cliquer sur <b>Continuer</b> .                               |
| <image/>                                                                                                    | Aouter un compte<br>Ouvrir la boîte aux lettres part<br>ntrer l'adresse e-ma              | il @chuv puis cliquer sur <b>Continuer</b> .                               |
| Contracts   Contracts     Contracts                                                                                                    | Ajouter un compte<br>Ouvrir la boîte aux lettres part<br>ntrer l'adresse e-ma             | il @chuv puis cliquer sur <b>Continuer</b> .                               |
| Arrian Control of Control of Con                                                                                                    | Ajouter un compte<br>Ouvrir la boîte aux lettres part<br>ntrer l'adresse e-ma             | il @chuv puis cliquer sur <b>Continuer</b> .                               |
| Agouter un compte<br>Entrez votre adresse e-mail<br>Ajoutez vos comptes Microsoft 365, Outlook.com, Exchange, Google<br>iCloud, Yahoo, IMAP ou POP.<br>Adresse e-mail<br>@chuv.ch<br>Continuer<br>Créer un compte                                                                                                    | Aouter un compte<br>Couvrir la boîte aux lettres part<br>ntrer l'adresse e-ma             | il @chuv puis cliquer sur <b>Continuer</b> .<br>Ajoster un compte          |
| Entrez votre adresse e-mail<br>Ajoutez vos comptes Microsoft 365, Outlook.com, Exchange, Google<br>iCloud, Yahoo, IMAP ou POP.<br>Adresse e-mail<br>@chuv.ch<br>Continuer<br>Créer un compte                                                                                                    | Ajouter un compte<br>Ouvrir la boîte aux lettres part<br>ntrer l'adresse e-ma             | tagée<br>il @chuv puis cliquer sur <b>Continuer</b> .<br>Ajouter un compte |
| Regroupez l'ensemble de vos courriers, calendriers, contacts et fichiers.       Adresse e-mail                                                                                                    | Ajouter un compte<br>Cuvrir la boîte aux lettres part<br>Intrer l'adresse e-ma            | il @chuv puis cliquer sur Continuer.<br>Ajouter un compte                  |
| Regroupez l'ensemble de vos courriers, calendriers, contacts et fichiers. Atresse e-mail @chuv.chi Continuer Créer un compte                                                                                                    | Ajouter un compte<br>Ouvrir la boîte aux lettres part<br>ntrer l'adresse e-ma             | tagée<br>il @chuv puis cliquer sur Continuer.<br>Ajouter un compte         |
| Continuer      Créer un compte      O O O O                                                                                                    | Aouter un compte<br>Couvrir la boîte aux lettres part<br>ntrer l'adresse e-ma             | il @chuv puis cliquer sur Continuer.<br>Ajouter un compte                  |
| Continuer<br>Créer un compte                                                                                                    | Aouter un compte<br>Ouvrir la boîte aux lettres part<br>Intrer l'adresse e-ma             | tagée<br>il @chuv puis cliquer sur Continuer.<br>Ajouter un compte         |
| Créer un compte                                                                                                    | Aouter un compte<br>Cuvrir la boîte aux lettres part<br>Intrer l'adresse e-ma             | tagée<br>il @chuv puis cliquer sur Continuer.<br>Ajouter un compte         |
|                                                                                                    | Aouter un compte<br>Cuvrir la boîte aux lettres part<br>ntrer l'adresse e-ma              | tagée<br>il @chuv puis cliquer sur Continuer.<br>Jouter un compte          |
|                                                                                                    | Aouter un compte<br>Ouvrir la boîte aux lettres part<br>Intrer l'adresse e-ma             | tagée<br>il @chuv puis cliquer sur Continuer.<br>Jouter un compte          |
|                                                                                                    | Aouter un compte<br>Cuvrir la boîte aux lettres part<br>Intrer l'adresse e-ma             | uriers,                                                                    |

• Un message d'erreur apparait: choisir l'option **Exchange**.

## Programme informatique de la FBM

Afficher une boîte e-mail CHUV dans Outlook sur poste UNIL

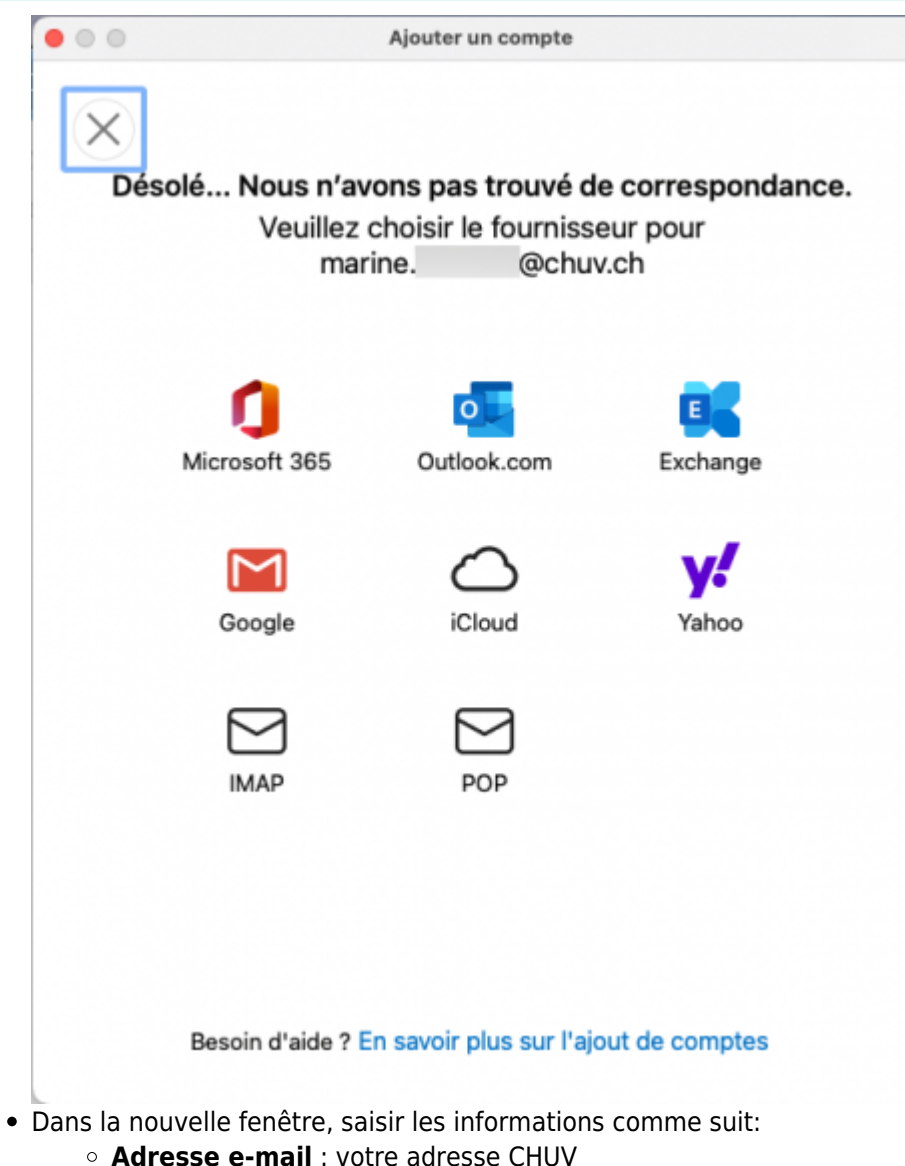

- **DOMAIN\nom d'utilisateur**: intranet\username CHUV
- **Password** : votre mot de passe CHUV

| • • •                                                                              | Ajouter un compte                           |               |
|------------------------------------------------------------------------------------|---------------------------------------------|---------------|
| $\langle \!\!\!\!\!\!\!\!\!\!\!\!\!\!\!\!\!\!\!\!\!\!\!\!\!\!\!\!\!\!\!\!\!\!\!\!$ |                                             | Pas Exchange? |
|                                                                                    | Exchange                                    |               |
|                                                                                    | Adresse e-mail                              |               |
|                                                                                    | marine. @chuv.ch                            |               |
|                                                                                    | Full Name (Optional)                        |               |
|                                                                                    | Marine CHUV                                 |               |
|                                                                                    | DOMAINE\nom d'utilisateur ou adresse e-mail |               |
|                                                                                    | intranet\                                   |               |
|                                                                                    | Password                                    |               |
|                                                                                    | *******                                     |               |
|                                                                                    | Afficher le mot de passe                    |               |
|                                                                                    | https:// > Serveur (facultatif)             |               |
|                                                                                    | Ajouter un compte                           |               |
|                                                                                    |                                             | _             |
|                                                                                    |                                             |               |
|                                                                                    |                                             |               |

- Cliquer sur Ajouter un compte.
  Un message de succès apparait. Pour le moment, ignorer la gestion des profils.

| 00      | Ajouter un compte                                                                                                    |                                                                                                    |                      |
|---------|----------------------------------------------------------------------------------------------------|----------------------------------------------------------------------------------------------------|----------------------|
|         |                                                                                                    | ,                                                                                                    |                      |
|         | $\sim$                                                                                                    |                                                                                                    |                      |
|         | Exchange comp                                                                                                    | te a été ajouté                                                                                       |                      |
|         | marine.                                                                                                    | @chuv.ch                                                                                              |                      |
|         | Choisir un profil pour ve<br>Un profil vous permet d'organise<br>même endroit. Vous pouvez o<br>préférences de notificati | otre nouveau compto<br>r tous les types de com<br>définir différents thèmes<br>on pour chaque profil. | e<br>ptes au<br>s et |
|         | test-med-inf@unil                                                                                                    | 💼 Bureau                                                                                              | 0                    |
|         | Personnel O                                                                                                    | 😒 École                                                                                               | 0                    |
|         | 🜻 Freelance 🛛 🖉 🔘                                                                                                    | <b>f</b> Famille                                                                                      | 0                    |
|         | 🗳 Finance 🔾                                                                                                    | ැනි Personnalisé                                                                                      |                      |
| Ajouter | un autre compte                                                                                                    | Ignorer pour l'inst                                                                                   | ant Terminé          |

• Dans Outlook, le compte CHUV apparait dans la liste des comptes disponibles.

| ۲  | E 🖸 Nouveau courrier                                      |  |
|----|-----------------------------------------------------------|--|
| ø  | > Favoris                                                 |  |
| +  | > Tous les comptes                                        |  |
|    | > Marine<br>marine. @unil.ch                              |  |
| F  | ✓ marine. @chuv.ch                                        |  |
| 89 | > 🕞 Boîte de réception                                    |  |
| ☆  | ☑ Archives ℬ Brouillons ➢ Envoyé                          |  |
| Ø  | Répété                                                    |  |
|    | Éléments supprimés     Courrier indésirable     IMPORTANT |  |

### chuv, email, outlook, exchange, calendrier